| Create Business Clearance<br>Reference Guide                   |                                                                                                    |                                                                                                    |                                                |                                                                 |           |                             |  |  |
|----------------------------------------------------------------|----------------------------------------------------------------------------------------------------|----------------------------------------------------------------------------------------------------|------------------------------------------------|-----------------------------------------------------------------|-----------|-----------------------------|--|--|
| EDA Homepage CBAR Business Clearance Create Business Clearance |                                                                                                    |                                                                                                    |                                                |                                                                 |           |                             |  |  |
|                                                                |                                                                                                    |                                                                                                    |                                                |                                                                 |           |                             |  |  |
| EDA Roles                                                      | Roles with the ability to acce<br>CBAR ACO<br>CBAR Contracting C<br>CBAR PMO                                                                                                    | ess the Create Busines:<br>fficer                                                                    | s Clearance fu                                 | nctionality in EDA                                              |           |                             |  |  |
| Required<br>Criteria                                           | The user will navigate to the<br>DoDAAC Details<br>Issuing DoDAAC<br>Issuing Office Name<br>Contracting Agency<br>Contractor Details<br>CAGE+DUNS+UEI con<br>Contractor Name<br>City<br>State<br>Points of Contact (Must have<br>Contracting Officer)<br>Contract Type<br>First Name<br>Last Name<br>Phone<br>Email<br>Financial Details | Create Business Clear<br>Name<br>mbination (at least on<br>e 3 types of Points of C                  | ance page in<br>e of these field               | the CBAR section of EDA ar<br>ls)<br>ed: Contractor Negotiator, | Governmer | nt Negotiator and Procuring |  |  |
|                                                                | <ul> <li>Government Financi</li> <li>Government Financi</li> <li>Initial Proposed Cost</li> <li>Initial Proposed Price</li> <li>Final Proposed Cost</li> <li>Final Proposed Price</li> <li>Government Negotia</li> <li>Government Negotia</li> </ul>                                                                                     | ng Authorized for Fixed<br>ng Percentage Price L<br>ated Cost Excluding FC<br>ated Cost Including FC | d-Price Line Ite<br>.imitation<br>CCOM<br>CCOM | ms                                                              |           |                             |  |  |

- Government Negotiated Profit Amount
- Government Negotiated Fee Amount
- Government Negotiated FP Profit Percentage
- Government Negotiated Fee Percentage

### **Contract Details**

Contract Number

## Navigating EDA Dashboard to CBAR:

| Electronic Data Access   | )                                                                                                    |                                                                                                    | <b>\$</b> (J |
|--------------------------|----------------------------------------------------------------------------------------------------|----------------------------------------------------------------------------------------------------|--------------|
| FAVORITES<br>企 Dashboard | Bookmarks                                                                                              | Saved Searches                                                                                                    |              |
| CBAR                     | Select Bookmark on the<br>first screen of any given<br>menu option to have a<br>shortcut display here. | Select Save Search on<br>the results screen of<br>any given search result<br>to have a shortcut to<br>those results display<br>here. |              |
| CID                      |                                                                                                    |                                                                                                    |              |

## Acceptance of CBAR Acknowledgement: Select the Accept button

#### **CBAR** Acknowledgement × By signing this document, you acknowledge and agree that: 1. You are a U.S. Government employee who desires to access information available through the Contract Business Analysis Repository (CBAR) database. 2. The information in this database contains the contractors' proprietary, competitively sensitive data concerning their financial, technical or business processes. 3. The data is protected by the Trade Secrets Act (18 U.S.C. § 1905) and other information protection legislation. 4. The term "proprietary data" includes contractor financial, business, scientific, technical, economic, or engineering information, including patterns, plans, compilations, program devices, formulas, designs, prototypes, methods, techniques, processes, procedures, programs, or codes, whether tangible or intangible, and whether or how stored, compiled, or memorialized physically, electronically, graphically, photographically, or in writing. 5. The data may be marked "Proprietary", "Commercial-in-Confidence" or "Restricted-Commercial", "Confidential", "Business Sensitive", "Limited Rights", or "Restricted Rights," or use other, similar terms. 6. You are required to protect the data in the CBAR from disclosure. 7. You are not permitted to share the contractors' financial, technical or business process proprietary and competitively sensitive data with anyone who is not a government employee. 8. You may share the data with government employees who have a need for the data to perform their government jobs. 9. Improper unauthorized release of contractor financial, technical or business process proprietary and competitively sensitive data is a criminal offense! × Cancel Accep

## Continuation of CBAR Acknowledgement: Select the Continue button

#### **CBAR** Acknowledgement

WARNING: CONTROLLED UNCLASSIFIED INFORMATION (CUI). THE DATA WITHIN THIS SYSTEM CONTAINS CONTRACTORS' FINANCIAL, TECHNICAL OR BUSINESS PROCESS PROPRIETARY AND COMPETITIVELY SENSITIVE DATA. SUCH DATA IS PROTECTED BY THE TRADE SECRETS ACT (18 U.S.C. § 1905) AND/OR OTHER INFORMATION PROTECTION LEGISLATION. DO NOT RELEASE OR DISCLOSE THIS DATA TO ANY NON FEDERAL EMPLOYEE WITHOUT FIRST CONSULTING YOUR OFFICE OF COUNSEL. UNAUTHORIZED DISCLOSURE OF PROPRIETARY DATA IS A CRIMINAL OFFENSE!

 $\times$ 

Continue

This site is for UNCLASSIFIED Information Only.

When making contributions to this site, do not post items that discuss information that could place service members in jeopardy or that would be of use to adversaries. Examples of such that might apply to potential contributions to this site include technical information about specific DoD systems, operational plans, troop rotation schedules, position and movement of U.S. naval and air assets, descriptions of overseas military bases, or vulnerabilities of weapon systems. Please review applicable security classification guide(s) before posting information.

CUI information may only be posted to DoD websites consistent with security and access requirements specified in DoDI 8550.01, "DoD Internet Services and Internet-Based Capabilities," September 11, 2012 and DoDM S200.01 V4, "DoD Information Security Program: Controlled Unclassified Information (CUI)".

Accepting the Acknowledgement will take the user to the CBAR Menu:

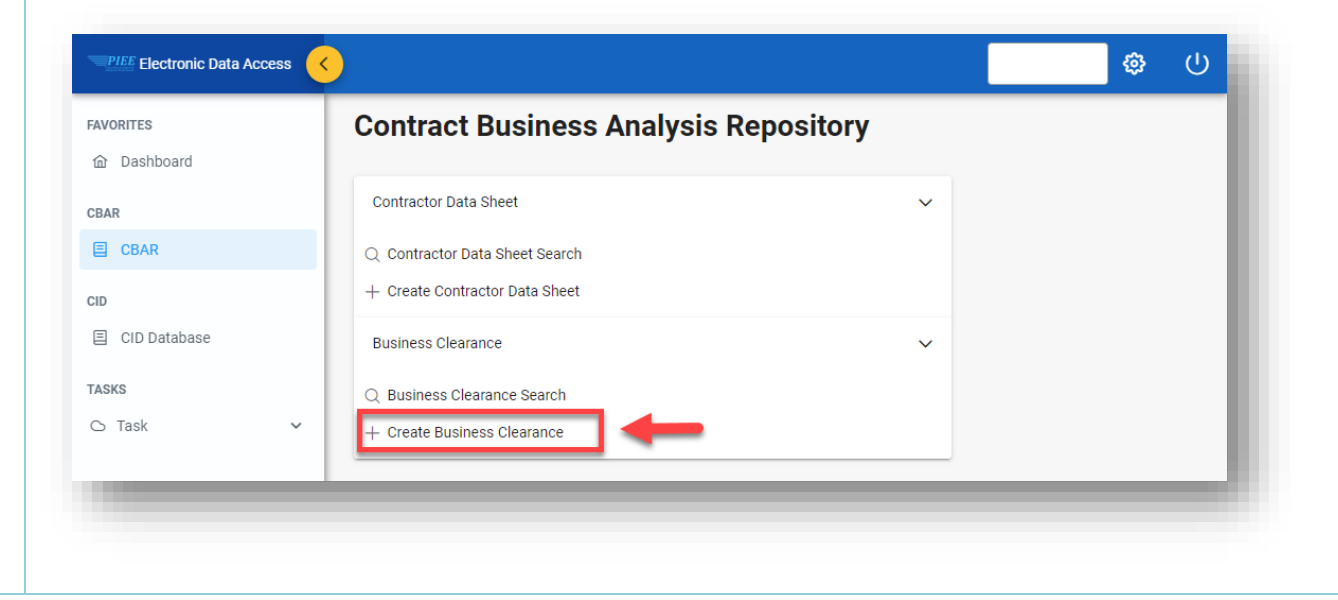

Create Business Clearance Page

**NOTE:** It is important when entering information in any of the sections of the Business Clearance record, that there are no extra spaces in your data. (Before or after the data)

| Rusiness Clearance                                                                                                    |                                                                                                    |                                                                                                    |                                                                                                    |
|----------------------------------------------------------------------------------------------------|----------------------------------------------------------------------------------------------------|----------------------------------------------------------------------------------------------------|----------------------------------------------------------------------------------------------------|
| DoDAAC Details                                                                                                    |                                                                                                    |                                                                                                    |                                                                                                    |
|                                                                                                    | Issuing Office Name*                                                                                                    | Administration by DoDAAC                                                                                                    | Administration by Office Name                                                                                                    |
| Select                                                                                                    |                                                                                                    |                                                                                                    |                                                                                                    |
|                                                                                                    |                                                                                                    |                                                                                                    |                                                                                                    |
| Contracting Agency Name                                                                                                    |                                                                                                    |                                                                                                    |                                                                                                    |
| Select                                                                                                    | ×                                                                                                    |                                                                                                    |                                                                                                    |
| Contractor Details                                                                                                    |                                                                                                    |                                                                                                    |                                                                                                    |
| CAGET                                                                                                    | DUNS+4 <sup>†</sup>                                                                                                    | UEIT                                                                                                    | Contractor Name*                                                                                                    |
|                                                                                                    |                                                                                                    |                                                                                                    |                                                                                                    |
| City*                                                                                                    | State*                                                                                                    | Doing Business As                                                                                                    |                                                                                                    |
|                                                                                                    | Select V                                                                                                    | ·                                                                                                    |                                                                                                    |
| Product or Service Code (PSC)!                                                                                                    |                                                                                                    |                                                                                                    |                                                                                                    |
|                                                                                                    |                                                                                                    |                                                                                                    |                                                                                                    |
| Description of Acquisition!                                                                                                    |                                                                                                    |                                                                                                    |                                                                                                    |
|                                                                                                    |                                                                                                    |                                                                                                    |                                                                                                    |
| Summary of Negotiations ! Points of Contact                                                                                                    |                                                                                                    |                                                                                                    |                                                                                                    |
| Summary of Negotiations !<br>Points of Contact<br>+ Add Point of Contact                                                                                                    |                                                                                                    |                                                                                                    |                                                                                                    |
| Summary of Negotiations !<br>Points of Contact<br>+ Add Point of Contact<br>Contact Type 1                                                                                                    | Name †↓ Ph                                                                                                    | one î↓ Email                                                                                                    | 1↓ Actions                                                                                                    |
| Summary of Negotiations ! Points of Contact Add Point of Contact Contact Type 11 No Points of Contacts Present                                                                                                    | Name †↓ Ph                                                                                                    | one †↓ Email                                                                                                    | †↓ Actions                                                                                                    |
| Summary of Negotiations !<br>Points of Contact<br>+ Add Point of Contact<br>Contact Type 11<br>No Points of Contacts Present<br>Contract Details Financial                                                                                                    | Name †↓ Ph                                                                                                    | one †↓ Email                                                                                                    | 1↓ Actions                                                                                                    |
| Summary of Negotiations !<br>Points of Contact<br>+ Add Point of Contact<br>Contact Type 11<br>No Points of Contacts Present<br>Contract Details Financial                                                                                                    | Name †↓ Ph<br>Details                                                                                                    | one †↓ Email                                                                                                    | 11 Actions                                                                                                    |
| Summary of Negotiations ! Points of Contact Add Point of Contact Contact Type 11 No Points of Contacts Present Contract Details Financial Contract Details                                                                                                    | Name î↓ Ph<br>Details                                                                                                    | one †↓ Email                                                                                                    | 1↓ Actions                                                                                                    |
| Summary of Negotiations ! Points of Contact  Add Point of Contact Contact Type 11 No Points of Contacts Present Contract Details Contract Details Contract Number*                                                                                                    | Name †↓ Ph<br>Details<br>Delivery Order Number                                                                                                    | one ↑↓ Email                                                                                                    | 11 Actions                                                                                                    |
| Summary of Negotiations ! Points of Contact Add Point of Contact Contact Type 11 No Points of Contacts Present Contract Details Financial Contract Details Contract Number*                                                                                                    | Name †↓ Ph<br>Details<br>Delivery Order Number                                                                                                    | one ↑↓ Email                                                                                                    | Solicitation/RFP/RFQ Number                                                                                                    |
| Summary of Negotiations !  Points of Contact  Add Point of Contact  Contact Type 11 No Points of Contacts Present  Contract Details  Contract Details  Contract Number*  Contract Type !  Select                                                                                                    | Name ↑↓     Ph       Details                                                                                                    | one ↑↓ Email Contract Mod Unusual and Compelling Urgency! Select                                                                                                    | Solicitation/RFP/RFQ Number       Competitive !       Select                                                                                                    |
| Summary of Negotiations !  Points of Contact  Add Point of Contact  Contact Type 11 No Points of Contacts Present  Contract Details  Contract Details  Contract Number*  Contract Type !  Select                                                                                                    | Name ↑↓     Ph       Details                                                                                                    | one ↑↓ Email<br>Contract Mod<br>Unusual and Compelling Urgency!<br>Select ✓                                                                                                    | ↑↓     Actions       Solicitation/RFP/RFQ Number       Competitive!       Select                                                                                      |
| Summary of Negotiations !  Points of Contact  Add Point of Contact  Contact Type 1 No Points of Contacts Present  Contract Details  Contract Details  Contract Number*  Contract Type !  Select  CAS Covered !                                                                                                    | Name 11 Ph                                                                                                    | one †↓ Email Contract Mod Unusual and Compelling Urgency! Select ✓ Contractor's Proposal Number                                                                                   | ↓     Actions       Solicitation/RFP/RFQ Number       Competitive!       Select       Commercial Item !                                                               |
| Summary of Negotiations !<br>Points of Contact<br>+ Add Point of Contact<br>Contact Type 11<br>No Points of Contacts Present<br>Contract Details<br>Contract Details<br>Contract Number*<br>Contract Number*<br>Contract Type !<br>Select<br>CAS Covered !<br>Select                                                                                                    | Name 11 Ph                                                                                                    | one †↓ Email<br>Contract Mod<br>Unusual and Compelling Urgency !<br>Select ✓<br>Contractor's Proposal Number                                                                      | 11       Actions         Solicitation/RFP/RFQ Number         Competitive1         Select         Commercial Item 1         Select                                     |
| Summary of Negotiations !<br>Points of Contact<br>+ Add Point of Contact<br>Contact Type †1<br>No Points of Contacts Present<br>Contract Details<br>Contract Details<br>Contract Number*<br>Contract Number*<br>Contract Type !<br>Select<br>CAS Covered !<br>Select<br>Negotiations Start Date !                                                                                                    | Name 11 Ph<br>Details<br>Delivery Order Number<br>DCMA Formal Rate Position Used 1<br>Select ~<br>Certified Cost or Pricing Data 1<br>Select ~<br>Date of Agreement on Price 1            | one †↓ Email<br>Contract Mod<br>Unusual and Compelling Urgency !<br>Select ✓<br>Contractor's Proposal Number<br>Contract Action Effective Date !                                  | 11       Actions         Solicitation/RFP/RFQ Number                                                                                                    |
| Aummary of Negotiations !<br>Points of Contact<br>+ Add Point of Contact<br>Contact Type 11<br>No Points of Contacts Present<br>Contract Details Financial<br>Contract Number*<br>Contract Number*<br>Contract Number*<br>Contract Number*<br>Contract Number*<br>Contract Number*<br>Contract Number*<br>Contract Number*<br>Contract Number*<br>Contract Number*<br>Contract Number*<br>Contract Number*<br>Contract Number* | Name 11 Ph<br>Details Delivery Order Number DCMA Formal Rate Position Used 1 Select ~ Certified Cost or Pricing Data 1 Select ~ Date of Agreement on Price 1 Date of Agreement on Price 1 | one 1↓ Email<br>Contract Mod<br>Unusual and Compelling Urgency!<br>Select ✓<br>Contractor's Proposal Number<br>Contract Action Effective Date!<br>Contract Action Effective Date! | 11       Actions         Solicitation/RFP/RFQ Number         Competitive !         Select         Commercial Item !         Select         Contract Completion Date ! |

User will select a desired contract type, by choosing one or more values from the **Contract Type** dropdown menu.

| Contract Number*        | Delivery Order Number |              | Contract Mod           |               | Solicitation/RFP/RFQ | Number |
|-------------------------|-----------------------|--------------|------------------------|---------------|----------------------|--------|
| Contract Type!          | DCMA Formal Rate Pos  | ition Used ! | Unusual and Compelli   | ing Urgency ! | Competitive !        |        |
| Select                  | ✓ Select              | ~            | Select                 | $\sim$        | Select               | ~      |
| Mixed Types             | P icing               | g Data !     | Contractor's Proposal  | Number        | Commercial Item!     |        |
| Letter Contract         | <b>.</b>              | ~            |                        |               | Select               | ~      |
| Cost Plus Fixed Fee     | nt on P               | rice!        | Contract Action Effect | ive Date !    | Contract Completion  | Date!  |
| Cost Plus Incentive Fee |                       | Ë            |                        | Ë             |                      | Ē      |
| Cost Plus Award Fee     |                       |              |                        |               |                      |        |

Example: Document Type When the user selects from the Commercial Item drop down, it is important to know that this selection will impact the Financial Details Section. When **Commercial Items** is selected from the drop down, the following fields are disabled in the Financial Details section: Initial Proposed Cost, Final Proposed Cost, Government Negotiate Cost Excluding FCCOM, Negotiated Facilities Capital Cost of Money, Government Negotiated Cost Including FCCOM, Government Negotiated Profit Amount, Government Negotiated Fee Amount, Government Negotiated FP Profit Percentage and Government Negotiated Fee Percentage

| Contract Number*         |         | Delivery Order Number           | Contract Mod                    | Solicitation/RFP/RFQ Number   |
|--------------------------|---------|---------------------------------|---------------------------------|-------------------------------|
| Contract Type!           |         | DCMA Formal Rate Position Used! | Unusual and Compelling Urgency! | Competitive !                 |
| Mixed Types              | ~       | Select 🗸                        | Select 🗸                        | Select 🗸                      |
| CAS Covered!             |         | Certified Cost or Pricing Data! | Contractor's Proposal Number    | Commercial Item!              |
| Select                   | ~       | Select 🗸                        |                                 | Select 🗸                      |
| Negotiations Start Date! |         | Date of Agreement on Price!     | Contract Action Effective Date! | Commercial Items              |
|                          | Ħ)      | Ë                               | <b>H</b>                        | Commercial and Non-Commercial |
|                          |         |                                 |                                 | Non-Commercial                |
| Save as Draft            | s Compl |                                 |                                 |                               |

|                                 | Financial Details fields the                                                                                                    | at are disabled when (                                     | Commercial Items are                              | selected from the Co                    | mmercial Item drop down menu:                     |  |  |  |  |
|---------------------------------|----------------------------------------------------------------------------------------------------|------------------------------------------------------------|---------------------------------------------------|-----------------------------------------|---------------------------------------------------|--|--|--|--|
|                                 | Contract Details Financial Details Fields disabled in Financial Details when Commercial items are selected from the Contract Details Section. |                                                            |                                                   |                                         |                                                   |  |  |  |  |
|                                 | Government Financing Authorized for<br>Progress Payments                                                                                      | Fixed-Price Line Items !                                   | Government Financing Percentage P                 | rice Limitation !                       |                                                   |  |  |  |  |
|                                 | Initial Proposed Cost                                                                                                    | Initial Proposed Price !                                   | Final Proposed Cost                               | Final Proposed Price !                  |                                                   |  |  |  |  |
|                                 | Government Negotiated Cost<br>Excluding FCCOM                                                                                                 | Negotiated Facilities Capital Cost of<br>Money             | Government Negotiated Cost<br>Including FCCOM     | Negotiated Total Contract Price!        |                                                   |  |  |  |  |
|                                 | Government Negotiated Profit<br>Amount !                                                                                                    | Government Negotiated Fee Amount                           | Government Negotiated FP Profit<br>Percentage!    | Government Negotiated Fee<br>Percentage |                                                   |  |  |  |  |
|                                 | Save as Draft                                                                                                    | plete 🔲 Rookmark 🔗 Cancel                                  |                                                   |                                         |                                                   |  |  |  |  |
|                                 |                                                                                                    |                                                            |                                                   | _                                       |                                                   |  |  |  |  |
|                                 | NOTE: If user needs to de<br>data and backspacing to                                                                                          | elete data in any of the<br>o make sure the data           | e financial fields, it is in<br>field is cleared. | nportant to completely                  | y clear the data in the field by highlighting the |  |  |  |  |
|                                 | Once the required criterion later time, the <b>Save as Dr</b>                                                                                 | a are entered, select t<br><b>aft</b> button is also an op | he <b>Save as Complete</b><br>otion.              | button. If user needs                   | to finish creating the Business Clearance at a    |  |  |  |  |
|                                 | Contract Details Financial Details                                                                                                    |                                                            |                                                   |                                         |                                                   |  |  |  |  |
|                                 | Contract Details                                                                                                    |                                                            |                                                   |                                         |                                                   |  |  |  |  |
|                                 | Contract Number*                                                                                                    | Delivery Order Number                                      | Contract Mod                                      | Solicitation/RFP/RFQ Number             |                                                   |  |  |  |  |
|                                 | Contract Type !                                                                                                    | DCMA Formal Rate Position Used !                           | Unusual and Compelling Urgency!                   | Competitive !                           |                                                   |  |  |  |  |
| Save as<br>Complete or<br>Draft | Mixed Types V                                                                                                    | FPRR V                                                     | No v                                              | Yes 🗸                                   |                                                   |  |  |  |  |
|                                 | CAS Covered!                                                                                                    | Certified Cost or Pricing Data!                            | Contractor's Proposal Number                      | Commercial Item!                        |                                                   |  |  |  |  |
|                                 | Full CAS 🗸                                                                                                    | Certified ~                                                |                                                   | Commercial Items 🗸 🗸                    |                                                   |  |  |  |  |
|                                 | Negotiations Start Date!                                                                                                    | Date of Agreement on Price!                                | Contract Action Effective Date!                   | Contract Completion Date!               |                                                   |  |  |  |  |
|                                 | 2021/07/01                                                                                                    | 2021/07/15                                                 | Ë                                                 | 2021/07/30                              |                                                   |  |  |  |  |
|                                 | ✓ Save as Draft     ✓ Save as Complete     □ Bookmark     ⊗ Cancel                                                                            |                                                            |                                                   |                                         |                                                   |  |  |  |  |
|                                 |                                                                                                    |                                                            |                                                   |                                         |                                                   |  |  |  |  |

# Save as Draft

The following fields are mandatory to Save Business Clearance as **Draft**: <u>DoDAAC Details</u>: Issuing DoDAAC, Issuing Office Name <u>Contractor Details</u>: CAGE, Contractor Name, City, State <u>Contract Details</u>: Contract Number

After **Save as Draft** Button is selected, a success message will appear:

# Edit Business Clearance

 $\checkmark$  Success The Business Clearance has been successfully saved.

**Business Clearance** 

Business Clearance Status: Draft

# Confirmation

# Save as Complete

The following fields are mandatory to save Business Clearance as **Complete**:

<u>DoDAAC Details</u>: Issuing DoDAAC, Issuing Office Name, Administration by DoDAAC, Administration by Office Name <u>Contractor Details</u>: CAGE or DUNS + 4 or UEI, Contractor Name, Contract Number, Product Service Code, Description of Acquisition, Summary of Negotiations

Point of Contact: Contract Negotiator, PCO Information, and Government Negotiator, Contract Type

Contract Details: DCMA Formal Rate Position Used, Unusual and Compelling Urgency, Competitive, Negotiations Start Date,

CAS Covered, Date of Agreement on Price, Certified Cost or Pricing Data, Contract Action Effective Date, Contract Completion Date, Commercial Item

<u>Financial Details</u>: Government Financing Authorized for Fixed-Price Line Item, Government Financing Percentage Price Limitation, Initial Proposed Price, Final Proposed Price, Government Negotiate

Profit Amount, Government Negotiated Total Contract Price, Government Negotiated Fee, Government Negotiated FP Profit Percentage, Government Negotiated Fee Amount, Government Negotiated Fee Percentage, Product Service Code When selecting Save as Complete, a warning message appear to let the user know what they will no longer be able to edit the business clearance record:

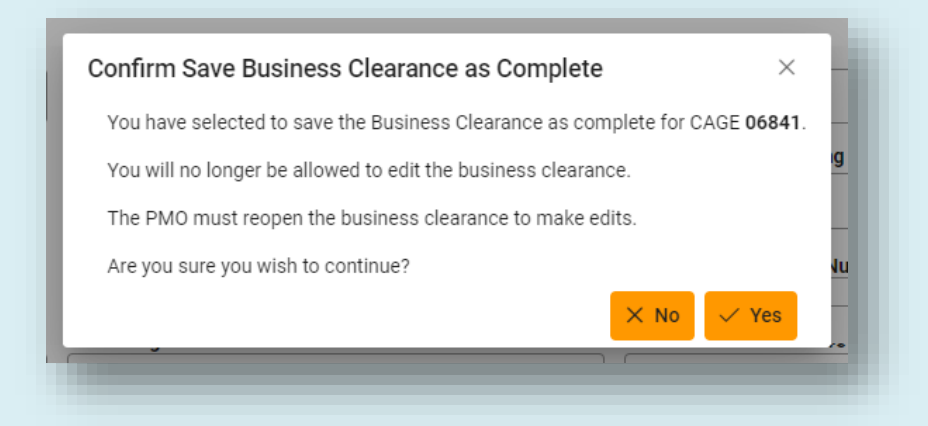

After Save as Complete button is selected and user has confirmed to Save as complete, a success message will appear:

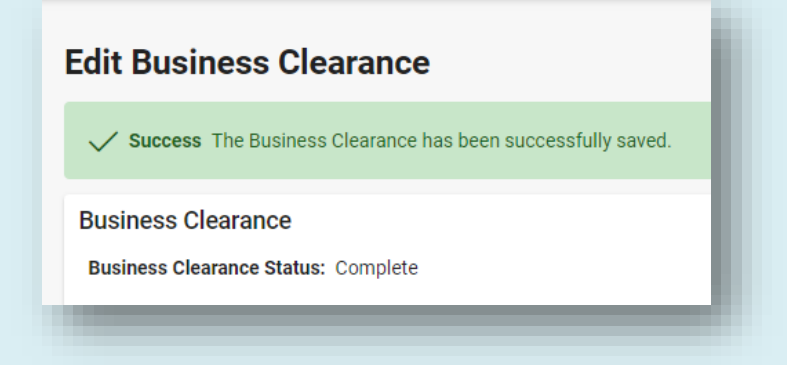

NOTE: When a Business Clearance record is updated, an email is sent to the Contracting officer.